## 创业带动就业补贴网办简易操作教程

1.登录进入网办前台系统(网办网址: http://gzlss.hrssgz.gov.cn/cas/login?tdsourcetag=s\_pcqq\_aiomsg),点击菜单劳动就业—专项资金申请,选择补贴类型为创业带动就业补贴。

| 网上服冬十斤           | 温馨提示                                                                                          |
|------------------|-----------------------------------------------------------------------------------------------|
| 一广州市人力资源和社会保障局   | 1、推荐使用 IE内核浏览器,如 <mark>IE8,360浏览器</mark> 等。                                                   |
|                  | 2、 个人登录帐号是个人身份证,2014年以后新参保的用户的密码是个人社保号,2014年以前<br>参保的用户的密码沿用归网办密码。(如果一直沿修改过密码的,初始密码是10位教会的个人社 |
| £ 号:             | 保号,社保号不足10位的,前面加1,中间补0,例如原社保号为"3467368"的对应密码应该                                                |
| 7 33.            | 为"1003467368")。                                                                               |
| сти<br>1.<br>Сти | 3、单位登录帐号是单位编号,第一次使用的单位,可通过"忘记密码"功能,按照操作提示自                                                    |
| 正码:              | 行获取系统密码也可携带相关资料到各区社保前台获取登陆密码(携带的资料详见登陆操作指<br>引)。单位用户登录时,单位社保号的R字母不需要输入。                       |
|                  | 4、第一次登录本系统的用户,在登录后系统会要求补充手机号码和邮箱等信息,同时要求修改                                                    |
|                  | 密码,请按照提示进行操作。                                                                                 |
| 会 泰登             | 5、一天内输错 <mark>6次</mark> 密码,账号会被冻结,第二天0点将自动取消冻结。                                               |
|                  | 6、首次登录用户,信息校验失败超过3次账号会被冻结,必须到社保窗口才能解锁(不是第二                                                    |
|                  |                                                                                               |
| 录  忘记密码了?   立即注册 | 7、盖草打印结果请登录系统后点击菜里:"常用功能→盖草结果→盖草结果列表"进行查看。                                                    |

|                                     | 厅<br>源和社会保障局 2018年11月12日 星期一 广州   贸易有限公司 集群・変数表ង: 系统消息: 0/0 🏠 🔀 ⊍         |
|-------------------------------------|---------------------------------------------------------------------------|
| 常用功能 社保综合                           | 养老保险 失业保险 工伤保险 生育保险 医疗保险 仲裁院 劳动就业 劳动监察 劳动鉴定 技能鉴定 技工教育 职业培训 劳动关系 市场中心<br>一 |
| ▶ 就业登记                              | 首页>>公共服务网办>>专项资金录入                                                        |
| and the second second second second | 补贴类型                                                                      |
| ▶ 台港澳人员就业许可申<br>请                   | © 招用工社保补贴和岗位补贴                                                            |
| ▶ 台港澳人员就业许可申<br>请查询                 | ◎ 租金补贴                                                                    |
| ▶ 台港澳人员就业许可历<br>史查询                 |                                                                           |
| ▶ 台港澳人员就业许可其<br>他功能                 |                                                                           |
| ▶ 专项资金                              |                                                                           |
| <b>专项资金申请</b>                       |                                                                           |
| 专项资金提交                              |                                                                           |
| 专项资金查询<br>政策信息查询                    |                                                                           |

2.点击下一步,勾选阅读声明,进入申请页面,选择补贴项目为创业带动就业补贴,录入相关信息。

| → 网上服务大                                     | 厅<br>开开HA GTTP               |                   | 2010年2月25日 日間    |                         | 100004-1 200-1 | ···································· |  |  |  |  |  |  |  |
|---------------------------------------------|------------------------------|-------------------|------------------|-------------------------|----------------|--------------------------------------|--|--|--|--|--|--|--|
|                                             | 建和社会体展网<br>                  |                   |                  |                         |                |                                      |  |  |  |  |  |  |  |
| 常用功能 在珠绿合                                   | 养老保健 大业保险 上(<br>首页、、公共服务园九、、 | 加快短 生育铁酸 医疗铁酸 仲藏院 | 另初感望 另刻趋祭 另刻當定 1 | 文能業定 技工教育 职业培训 退休人      | 贝牙列大系          | 市場中心公司信息                             |  |  |  |  |  |  |  |
| ▶ 就业登记                                      | 一次性创业资料式创业                   |                   |                  |                         |                |                                      |  |  |  |  |  |  |  |
|                                             | 电报年日(YYYYMM)                 | @201002           | 21.11.11万日       | ◎—次性创业资助补贴 ◎创业带动的       | e-li-bLRE      |                                      |  |  |  |  |  |  |  |
| <ul> <li>台港澳人员就业许可甲</li> <li>iii</li> </ul> | 单位信息 (单位信息都是                 | 自動華出来的 現行信息可尋入 )  | TIXHOUL          |                         | ETI ZH         |                                      |  |  |  |  |  |  |  |
| #2                                          | *爸爸社会编号                      | 7144 9999         | ***_计会信用将现成注册早   | 641315161616 sees nekdf | *单倍专教          | 广州市苦埔区 **** 由丁程经营部                   |  |  |  |  |  |  |  |
| 台港澳人员就业许可申<br>请查询                           | 手位任体満ら                       | 7411 0000         | 30一江云信用10月99年前ら  | AT some                 | 手に有物           | / MIDERAL VOLTABLICATION             |  |  |  |  |  |  |  |
| 请查询                                         | 飞吐成立日期                       | 2010-02-25        | * 联系人            | ) <u>T ****</u>         | "联系电话          | 135 **** 111                         |  |  |  |  |  |  |  |
| 台港澳人员就业许可历<br>史查词                           | *开户银行                        | 中国建设银行            | *开户名称            | 广州市黄埔区 **** 电工程经营部      | *银行帐号          | 65131 **** 351353546                 |  |  |  |  |  |  |  |
|                                             | 总累计人数                        |                   | 本期招用人员人数         | 0                       |                |                                      |  |  |  |  |  |  |  |
|                                             | *审核单位                        | 广州市本级             |                  |                         |                |                                      |  |  |  |  |  |  |  |
| ▶ 台港澳人员就业许可其                                |                              |                   |                  |                         |                |                                      |  |  |  |  |  |  |  |
| 他功能                                         | 俞王                           | 音注 ↓              |                  |                         |                |                                      |  |  |  |  |  |  |  |
| ▼ 专项资金                                      |                              |                   | 保存               | 返回                      |                |                                      |  |  |  |  |  |  |  |
| 专项资金申请                                      | ● 人员花名册                      |                   |                  |                         |                |                                      |  |  |  |  |  |  |  |
| 专项资金<br>专项资金申请<br>专项资金提交                    | 姓名                           | 证件类型              | 证件号码             | 3 性别                    |                | 年龄操作                                 |  |  |  |  |  |  |  |
| 专项贸金提交                                      | 提示: <mark>此类补贴按两个</mark>     | 月的申报周期申请,受理日期为每个时 | 申报周期单数月的1至20号。   |                         |                |                                      |  |  |  |  |  |  |  |
| 专项资金查询                                      |                              |                   |                  |                         |                |                                      |  |  |  |  |  |  |  |
| 政策信息查询                                      |                              |                   |                  |                         |                |                                      |  |  |  |  |  |  |  |
|                                             |                              |                   |                  |                         |                |                                      |  |  |  |  |  |  |  |

## 3.点击保存,下方显示招用人员信息。

|                                        | : <b>厅</b><br>资源和社会保障局 |                        |                               |                     |                       | 2019年1月1日 | 日 星翔二 二     | I I ST | 109 <b>8</b> 07 | 2488 S        | 统消息: 0/0      | <b>^</b> | * [ | С   |  |
|----------------------------------------|------------------------|------------------------|-------------------------------|---------------------|-----------------------|-----------|-------------|--------|-----------------|---------------|---------------|----------|-----|-----|--|
| 常用功能 社保综合                              | 养老保险 失业保险              | 工伤保险 生育保险              | 医疗保险 仲裁院                      | 劳动就业 劳动监察           | 劳动鉴定                  | 技能鉴定      | 技工教育        | 职业培训   | 退休人员            | 劳动关系          | 市场中心   2      | 司信息      |     |     |  |
| 就业登记 /                                 | 首页>>公共服务网友             | \$>>一次性创业资助或创业常        | 静动就业补贴                        |                     |                       |           |             |        |                 |               |               |          |     |     |  |
|                                        | 一次性创业资助或               | 创业带动就业补贴               |                               |                     |                       | 0         |             | 0      |                 |               |               |          |     |     |  |
| <ul> <li>台港澳人员就业许可申<br/>请</li> </ul>   | 申报年月(YYYYMM)           | ©201902                | 0                             | 补贴项目                |                       | 〇一次性创     | 小业资助补贴      | ●创业带动: | 就业补贴            |               |               |          |     |     |  |
|                                        | <b>半回信息(半回信息</b>       |                        | 8月末八7                         |                     | (1. ma _2) -1, ma her |           |             |        | 17              | - 25 P. 6     | -             |          |     |     |  |
| 台港澳人员就业许可申                             | *早位社保:                 | £ <del>5</del> 9/3**** |                               | *筑一社会信用             | 代码取注册专                | 9144010 * | *** (LARAUR |        |                 | *甲位名称         | 0 JU **** [@- | 有限公司     |     |     |  |
| M322140                                | *创业成立                  | 日期 2017-11-08          |                               |                     | *联系人                  | 38888     |             |        |                 | *联系电话         | 133 **** 321  |          |     |     |  |
| 台港澳人员就业许可历                             | *开户                    | 線行 中国工商銀行股份有           | 限公司广州新市支                      |                     | *开户名称                 | 广州 ****   | 易有限公司       |        | 1               | *银行帐号         | 360200 ****   | 00260484 |     |     |  |
| 史查询                                    | 总累计                    | 人载 1                   |                               | 本期                  | 本期招用人员人数              |           |             |        | ]               |               |               |          |     |     |  |
| <ul> <li>台港澳人员就业许可其<br/>他功能</li> </ul> | * <b>审</b> 核:          | 单位 广州市海珠区              | ~                             |                     |                       |           |             |        |                 |               |               |          |     |     |  |
| • 专项资金                                 | -                      | 备注                     |                               |                     |                       |           |             |        |                 |               |               | < >      |     |     |  |
| 专项资金申请                                 |                        |                        |                               |                     | 保存                    | 返回。       |             |        |                 |               |               |          |     |     |  |
| 专项资金提交                                 | ▶ 招用人员信息               |                        |                               |                     |                       |           |             |        |                 |               |               |          |     |     |  |
| 专项资金查询                                 | *证件类型                  | 居民身份证 (户口簿)            | ~                             | <mark>♥</mark> 证件号δ | 5                     |           |             |        |                 | 姓名            |               |          |     |     |  |
|                                        | 性别                     | 请选择                    | ~                             | *出生日第               |                       |           |             |        | 年載              | \$            |               |          |     |     |  |
| 政策信息查询                                 | 就业失业手册号                |                        |                               | 合同开始日期(YYYY-MM-dd   |                       |           | 0           |        | *合同结束日          | 朔(YYYY-MM-dd) |               |          | 1   |     |  |
|                                        | 是否本市                   | 8                      | ×                             |                     |                       |           |             |        |                 |               |               |          |     |     |  |
|                                        |                        |                        |                               | <b>(</b> 保          | 存保存:                  | 半新增 超     | 交           |        |                 |               |               |          |     |     |  |
|                                        | ▶ 人员花名册                |                        |                               |                     |                       |           |             |        |                 |               |               |          |     |     |  |
|                                        | 姓名                     |                        | 证件类型 证件号码 性别                  |                     |                       |           |             |        |                 |               | 年龄            |          | 操作  |     |  |
|                                        | 报示:此类补贴招               | 政两个月的申报周期申             | 的申报周期申请,受理日期为每个申报周期单数月的1至20号。 |                     |                       |           |             |        |                 |               |               | 提示       |     |     |  |
|                                        |                        |                        |                               |                     |                       |           |             |        |                 |               | 保存成功!         |          |     |     |  |
|                                        |                        |                        |                               |                     |                       |           |             |        |                 |               |               |          |     | E C |  |

| AUGra         State         State         State           cittad, Alaxiv/17016<br>stata                                                                                                    | (注田功能) 計得 | (7)页间<br>综合 | 新田田田 (本)(単)(4)<br>新田田田 (本)(年)(4) | 266          | ⊤∰(         | an Revi                                                                                                    | /介绍人员查询 网页           | 对话框               |     | State of the local division of the local division of the local div |                |             | ×            | *****         | 市场中心        | 公司信息      |    |     |
|----------------------------------------------------------------------------------------------------|-----------|-------------|----------------------------------|--------------|-------------|----------------------------------------------------------------------------------------------------|----------------------|-------------------|-----|----------------------------------------------------------------------------------------------------|----------------|-------------|--------------|---------------|-------------|-----------|----|-----|
|                                                                                                    |           |             | 首页>>公共服务                         | -网办>:        |             | A htt                                                                                                    | n://10.147.23.30-880 | 8/ozlas           | weł | /husiness/front/themnfund/htf                                                                                                    | 07/getPersor   | InfoByIdcar | d xhtml?aact |               | 1040 + 12   | 2 910-0   |    |     |
| Silt & J. Silv Silv Fridhage          • # 4 + 5 (1777) 1940 /<br>• # 4 + 10 + 1 + 10 + 10 + 10 + 10 + 10 + 1                                                                                                    |           | <u> </u>    | 一次性创业资料                          | 加或创业         | 带动1         | - The                                                                                                    | p.//10.14/.25.50.886 | 57 <u>92133</u> _ | web | y businessy in only to empiring bit                                                                                                    | ionngeti erson | amobylacar  | d.xnamedaci  |               |             |           |    |     |
| ##288 (#268.64a)         ##3./53/2/1714         ##3./53/2/1714         ##3./53/2/1714         ##3./53/2/1714         ##3./53/2/1714         ##3./53/2/1714         ##3./53/2/1714         ##3./53/2/1714         ##3./53/2/1714         ##3./53/2/1714         ##3./53/2/1714         ##3./53/2/1714         ##3./53/2/1714         ##3./53/2/1714         ##3./53/2/1714         ##3./53/2/1714         ##3./53/2/1714         ##3./53/2/1714         ##3./53/2/1714         ##3./53/2/1714         ##3./53/2/1714         ##3./53/2/1714         ##3./53/2/1714         ##3./53/2/1714         ##3./53/2/1714         ##3./53/2/1714         ##3./53/2/1714         ##3./53/2/1714         ##3./53/2/1714         ##3./53/2/1714         ##3./53/2/1714         ##3./53/2/1714         ##3./53/2/1714         ##3./53/2/1714         ##3./53/2/1714         ##3./53/2/1714         ##3./53/2/1714         ##3./53/2/1714         ##3./53/2/1714         ##3./53/2/1714         ##3.                                                                                                    | ;港澳人员就业许可 | 伸           | 申报年月(YYYY                        | MM)          | 0           | <ul> <li>.</li> <li>.</li></ul> | 业信息                  |                   |     |                                                                                                    |                |             |              |               |             |           |    |     |
| 用意人品就出作可用<br>面前<br>面前<br>面前<br>用意人品就出作可用<br>面前<br>可用<br>方用 使用<br>点面的 **生世社編書 **生世社編書 </td <td></td> <td></td> <td>单位信息(单位</td> <td>信息都</td> <td>탄습<b>왕</b></td> <td>遗济核</td> <td>身份证号码</td> <td>结次</td> <td>任期</td> <td>单位欠款</td> <td>合同开始日期</td> <td>合同结束日期</td> <td>个人社保县</td> <td></td> <td></td> <td></td> <td></td> <td></td>                                                                                                    |           |             | 单位信息(单位                          | 信息都          | 탄습 <b>왕</b> | 遗济核                                                                                                    | 身份证号码                | 结次                | 任期  | 单位欠款                                                                                                    | 合同开始日期         | 合同结束日期      | 个人社保县        |               |             |           |    |     |
| (計) (*1) 4 (2) 4 (2 | 港澳人员就业许可  | 庫           | *单位:                             | 北保编号         | -           | 选定                                                                                                    | 44011: **** )5311214 | 刘遥新               | 男   | 广州市 ****、才资源服务有限公司                                                                                                    | 2009-01-01     | 2010-12-31  | 10 **** 661  | *单位名称         | 广州 ****     | 品有限公司     |    |     |
| 満次人気数少すの万<br>売約 満次人気数少すの万<br>売約 満次人気数少すの方<br>売約 満次人気数少すのすの 満次人気数少すのすの 第二、「「「「「「「「「「「「「」」」」」」」 「「「「」」」」」 「「「」」」」 「「「」」」」 「「」」」 「「」」」 「「」」」 「「」」」 「「」」」 「「」」」 「「」」」 「「」」」 「「」」」 「「」」」 「「」」」 「「」」」 「「」」」 「「」」」 「「」」」 「「」」」 「「」」」 「「」」」 「「」」」 「」」」 「「」」」 「「」」」 「「」」」 「「」」」 「「」」」 「「」」」 「「」」」 「「」」」 「「」」」 「「」」」 「」」」 「」」」 「「」」」 「」」」 「」」 「」」」 「」」」 「」」」 「」」」 「」」」 「」」」 「」」」 「」」 「」」」 「」」 「」」」                                                                                                    | 查询        |             | *@Juk                            | 放立日期         |             | 选定                                                                                                    | 44011 **** 05311214  | 刘湛新               | 男   | 广东 ****〔车销告服务有限公司                                                                                                    | 2010-02-01     | 2013-01-31  | 10 **** 561  | *联系电话         | 133 **** 33 | 21        |    |     |
|                                                                                                    | 港澳人员就业许可  | ர           |                                  | 千户银行         |             | 选定                                                                                                    | 44011 **** 05311214  | 刘湛新               | 男   | 广东 ****;车销告服务有限公司                                                                                                    | 2015-06-01     | 2018-06-01  | 10 **** 661  | *银行帐号         | 3602( ****  | 200260484 |    |     |
| 法現人员我出行可其<br>功施       ***校米位     ***校米位       必須会血<br>病     ***校米位       金注     ***校米位       金注     ***       第二     ##<                                                                                                    | 查询        |             |                                  | <b>【</b> 计人费 | B           | 选定                                                                                                    | 44011 **** 05311214  | 刘湛新               | 男   | 广东 ****!孚汽车销售服务有限公司                                                                                                    | 2010-02-01     | 2013-01-31  | 10: ****561  |               |             |           |    |     |
| 功能                                                                                                    | 港澳人员就小许可  | 1           |                                  | *秋童谷         |             | <                                                                                                    |                      |                   |     |                                                                                                    |                |             | >            |               |             |           |    |     |
| が     が     な     な       | 功能        |             |                                  | P NA THE     |             |                                                                                                    |                      |                   |     |                                                                                                    |                |             |              |               |             |           | -  |     |
| 応済会会申请 の 応済会会申请 の の の 分合会 の の の 分合会 の の の の 合合 の や の の の 合合 の や の の の の の の                                                                                                    | 词资金       |             |                                  | <b>4</b> 3   |             |                                                                                                    |                      |                   |     |                                                                                                    |                |             |              |               |             | 0         |    |     |
| 5003会提文<br>5003会量询<br>2036信息查询                                                                                                    | 专项资金申请    |             |                                  |              |             |                                                                                                    |                      |                   |     |                                                                                                    |                |             |              |               |             |           |    |     |
| が次会査词     (注 供無型) 環境技<br>放血失血手示 等     し<br>投音本市 通<br>日本市 通<br>日本市 通<br>日本市 通<br>日本市 通<br>日本市 通<br>日本市 通<br>日本市 一<br>日本市 一                                                                                                    | 项资金提交     |             | ● 招用人员信息                         |              |             |                                                                                                    |                      |                   |     |                                                                                                    |                |             |              |               |             |           |    |     |
| 住剤 (清法)     (注剤) (清法)       (注剤) (注剤) (注剤)     (注剤) (注剤)       (注剤) (注剤) (注剤)     (注剤) (注剤)       (注剤) (注剤) (注剤)     (注剤) (注剤)       (注剤) (注剤) (注剤)     (注剤) (注剤)       (注剤) (注剤) (注剤)     (注剤) (注剤)       (注剤) (注剤) (注剤)     (注剤) (注剤)       (注剤) (注剤) (注剤)     (注剤) (注剤)       (注剤) (注剤) (注剤) (注剤)     (注剤) (注剤)       (注剤) (注剤) (注剤) (注剤) (注剤)     (注剤) (注剤)       (注剤) (注剤) (注剤) (注剤) (注剤)     (注剤) (注剤)       (注剤) (注剤) (注剤) (注剤) (注剤) (注剤) (注剤)     (注剤) (注剤) (注剤)       (注剤) (注剤) (注剤) (注剤) (注剤) (注剤) (注剤) (注剤)                                                                                                    | 项资金查询     |             | "证件类                             | <u>a</u>     | 5民身         |                                                                                                    |                      |                   |     |                                                                                                    |                |             |              | 姓斗            | 5           |           |    |     |
|                                                                                                    |           |             | 11                               | 别目           | 育选择         |                                                                                                    |                      |                   |     |                                                                                                    |                |             |              | 年ま            | ę [         |           |    |     |
| 是否本市 运       通 人员花名册       姓名       城市,此类补贴按两个月                                                                                                    | 策信息查询     |             | 就业失业手册                           | 号 [          |             |                                                                                                    |                      |                   |     |                                                                                                    |                |             |              | 日期(YYYY-MM-dd | 0           |           |    | 177 |
| <ul> <li>→ 人员花名册</li> <li>→ 社名<br/>扱示:此类补贴按两个月</li> <li>✓</li> </ul>                                                                                                    |           |             | 是否本                              | Ħ []         | 104         |                                                                                                    |                      |                   |     |                                                                                                    |                |             |              | -             |             |           |    |     |
| ■ 人気花20分<br>姓名<br>扱示,此类补贴按两个月                                                                                                    |           |             |                                  |              |             |                                                                                                    |                      |                   |     |                                                                                                    |                |             |              |               |             |           |    |     |
|                                                                                                    |           |             | 1 人员花名志                          |              |             |                                                                                                    |                      |                   |     |                                                                                                    |                |             |              |               |             |           |    |     |
|                                                                                                    |           |             | 姓:<br>报示:此类补则                    | s<br>店按两     | 个月          |                                                                                                    |                      |                   |     |                                                                                                    |                |             |              |               | 年龄          |           | 操作 |     |
|                                                                                                    |           |             |                                  |              |             |                                                                                                    |                      |                   |     |                                                                                                    |                |             |              |               |             |           |    |     |
|                                                                                                    |           | ~           |                                  |              |             |                                                                                                    |                      |                   | _   |                                                                                                    |                |             |              | J             |             |           |    |     |

## 4.选择证件类型,录入证件号码,按回车键弹出人员信息选择。

| 常用功能 杜保综合         | 养老保险   失业保险                                                             |               |                         | 裁院 劳动就业 劳动监察                                                   | 劳动鉴定                            | 技能鉴定          | 技工教育 职业地  | 制 退休人员 | 劳动关系          | 市场中心   ;     | 公司信息     |  |
|-------------------|-------------------------------------------------------------------------|---------------|-------------------------|----------------------------------------------------------------|---------------------------------|---------------|-----------|--------|---------------|--------------|----------|--|
| 就业登记              | 一次社会小学研究                                                                |               | 51 TE 19 10 10 TE 19 10 |                                                                |                                 |               |           |        |               |              |          |  |
| 台港澳人员就业许可申        | 申报年月(YYYYMM                                                             | ©201902       |                         | 补贴项目                                                           |                                 | 〇一次性创业        | 透助补贴 ⑧创业: | 動就业补贴  |               |              |          |  |
| 青                 | 单位信息 (单位信)                                                              |               | (行信息可录入)                |                                                                |                                 |               |           |        |               |              |          |  |
| 台港澳人员就业许可申        | *单位社保                                                                   | 编号 9737****   |                         | *统一社会信用                                                        | 代码或注册 <mark>号</mark>            | 9144010****   | * ALARAOR |        | *单位名称         | /****E8      | 有限公司     |  |
| 青查询               | *创业成立                                                                   | 日期 2017-11-08 | 10                      |                                                                | *联系人                            | <b>7</b> **** |           |        | *联系电话         | 1331**** 321 |          |  |
| 台港澳人员就出许可历 *开户邮   |                                                                         | 银行 中国工商银行制    | 设份有限公司广州新市支             |                                                                | *开户名称                           |               |           |        | *银行帐号         | 360200****   | 00260484 |  |
| P查询 总累计人数         |                                                                         | 人数 1          | 1                       |                                                                | 8月人员人数                          | 0             |           |        |               |              |          |  |
| 台港澳人员就业许可其<br>他功能 | *审核                                                                     | 单位 广州市海珠区     | <b>v</b>                |                                                                |                                 |               |           |        |               |              |          |  |
| 专项资金              |                                                                         | 备注            |                         |                                                                |                                 |               |           |        |               |              | $\sim$   |  |
| 专项资金申请            |                                                                         |               |                         |                                                                | 保存                              | 返回            |           |        |               |              |          |  |
| 专项资金提交            | ▶ 招用人员信息                                                                |               |                         |                                                                |                                 |               |           |        |               |              |          |  |
| 专项资金提交            | *证件类型                                                                   | 居民身份证(户口簿     |                         | *证件号6                                                          | ** 05311214                     |               |           | 姓名     | ž (****       |              |          |  |
| 专项资金查询            |                                                                         |               |                         | *::::::::::::::::::::::::::::::::::::::                        | 1004.05                         | 31            | (196)     |        | 年ま            | ii 31        |          |  |
| 長 吹 資 金 查 词       | 性别                                                                      | 男             | ~                       | 00.22 - 0                                                      | 1904-02-                        | ~             |           |        |               |              |          |  |
| 長项资金查询<br>政策信息查询  | 性别<br>就业失业手册号                                                           | 男             |                         | *合同开始日期(YYYY-MM-dd                                             | 2015-06-                        | 01            |           | *合同结束日 | 期(YYYY-MM-dd  | 2018-06-0    | 1        |  |
| 专项资金查询<br>政策信息查询  | 性别<br>就业失业手册号<br>是否本市                                                   | 男             |                         | *合同开始日期(YYYY-MI-dd                                             | 2015-06-                        | 01            |           | *合同结束日 | 朔 (YYYY-Mi-dd | ) 2018-06-0  | 1        |  |
| 与项资金查询<br>政策信息查询  | 性别<br>就业失业手册号<br>是否本市                                                   |               | ×<br>×                  | ₩224<br>*合同开始日期(YYYY-Mardd                                     | 4 1964-05-<br>2015-06-<br>存 保存并 | 01<br>#新增 提 5 |           | *合同結束日 | 朔(YYYY-MM-dd  | i) 2018-06-0 | 1        |  |
| 与项资金查问<br>效策信息查询  | <ul> <li>性别</li> <li>就业失业手册号</li> <li>是否本市</li> <li>1) 人员花名册</li> </ul> | 男<br>         | ×<br>×                  | *会同开始日期(\\\\\\<br>*合同开始日期(\\\\\\\\\\\\\\\\\\\\\\\\\\\\\\\\\\\\ | 存<br>保存注<br>(保存注                | 01<br>半新增 提交  |           | *合同结束日 | 朔 (YYYY-MI-dd | 2018-06-0    | 1        |  |

## 5.选择对应就业信息,点击保存、保存并新增、或者已经录入结束直接提交:

6.确认无误可以点击提交按钮直接提交,也可以点击保存以后到提交菜单提交。

|            | <b>丁</b><br>原和社会保障局    |             |                                       |          |                   |                | 2019年1月2      | 日星期三一        | (8*0 | (公司 <b>包括</b> ) |                          | 系统消息: 0/0    |      | ×  | ٤ |
|------------|------------------------|-------------|---------------------------------------|----------|-------------------|----------------|---------------|--------------|------|-----------------|--------------------------|--------------|------|----|---|
| 常用功能 社保综合  | #老保险 失业保险 コ            | に伤保险 生育<br> | 保险 医疗保险                               | 仲裁院      | 劳动就业 劳            | 动监察 劳动鉴定       | 技能鉴定          | 技工教育         | 职业培训 | 退休人员            | 劳动关系                     | 市场中心         | 公司信息 |    |   |
| 就业登记       | - 光祥创业在所增加上年           |             | 的现在分别处理外的                             |          |                   |                |               |              |      |                 |                          |              |      |    |   |
| 台港演人员就似许可由 | 申报年月(YYYYMM)           | ©201902     |                                       |          | 补贴项目              |                | 创业带动就         | 业补贴          |      |                 |                          |              |      |    |   |
| 请          | 单位信息(单位信息都是            | 自动考出来的。     | 長行信息可录入)                              |          |                   |                |               |              |      |                 |                          |              |      |    |   |
| 台港演人员就小许可由 | *单位社保编号                | 9737****    |                                       |          | *统一社会             | *统一社会信用代码或注册号  |               |              |      | 4               | 单位名称                     | 广州****?易有限公司 |      |    | ] |
| 请查询        | *创业成立日期                | 2018-07-03  |                                       | 100      |                   | *联系人           | <b>3</b> **** |              |      |                 | 联系电话                     | 133 **** 321 |      |    | ] |
| 台港澳人员就业许可历 | *开户银行                  | 中国工商银行      | 投份有限公司广州新7                            | te t     |                   | 广州****资        | 易有限公司         | 22<br>1<br>1 | 4    | 银行帐号            | 360200****2              | 200260484    |      | 1  |   |
| 史查询        | 总累计人数                  |             |                                       |          | 0                 |                |               |              |      |                 |                          |              |      |    |   |
| 台港澳人员就业许可其 | *审核单位                  | 广州市海珠区      | 来自网页的消                                | <u>.</u> |                   |                |               |              | ×    |                 |                          |              |      |    |   |
| 专项资金       | 备注                     |             | · · · · · · · · · · · · · · · · · · · | 交后将不     | 能再次申报本年月          | ]undefined的——》 | (性创业资助)       | 成创业带动        |      |                 |                          |              | < >  |    |   |
| 专项资金申请     |                        |             |                                       |          | 10/94XE36THEXCH-5 |                |               |              |      |                 |                          |              |      |    |   |
| 专项资金提交     | ● 相用人员信息               |             |                                       |          |                   | 1              | 确定            | 取消           |      |                 |                          |              |      |    |   |
| +15/205/2  | *证件类型 居!               | 民身份证(户口集    | 4) (4                                 |          |                   |                |               |              |      |                 |                          | 5 \$1.***    |      |    |   |
| 专坝员击宣问     | 協刑 里                   | *#          | 生日期 1984-05-                          | 31       |                   |                |               | 年書           | 31   |                 |                          |              |      |    |   |
| 政策信息查询     | 就业失业手册号                |             |                                       | *4       | h同开始日期(YYYY-      | M-dd) 2018-07- | 26            | 67           | *4   | 同结束日期           | (YYY <mark>-MM-dd</mark> | 2020-06-1    | .0   |    |   |
|            | 是否本市 县                 |             |                                       |          |                   |                |               |              |      |                 |                          |              |      |    |   |
|            |                        |             |                                       |          |                   |                | 1             | *            |      |                 |                          |              |      |    |   |
|            | 1 人员花名册                |             |                                       |          |                   | or in          |               | ~            |      |                 |                          |              |      |    |   |
|            | 姓名                     | T           | 证件类型                                  |          | 1                 | 证件             | 号码            |              | 6    | 别               | 1                        | 年龄           | T.   | 操作 |   |
|            | <sub>提示</sub> :此类补贴按两个 | 个月的申报周      | 期申请,受理日                               | 期为每个     | 个申报周期单数           | 如月的1至20号。      |               |              |      |                 |                          |              | 1    |    |   |
|            |                        |             |                                       |          |                   |                |               |              |      |                 |                          |              |      |    |   |